Pénztárgép beállítása a nyugta adatok fogadásához a VENDÉGEM Vendéglátás szoftverből

JOTA típusú pénztárgépekhez

## 1 Bevezetés

A Magyar Turisztikai Ügynökség – a jogszabályban meghatározott feltételek szerint működő – vendéglátó üzletek számára ingyenesen biztosítja a VENDÉGEM Vendéglátás szoftvert, amely nemcsak az NTAK adatszolgáltatási kötelezettség teljesítésére, hanem rendelések kezelésére és termékek értékesítésére is alkalmas.

Az értékesítési folyamat egyszerűsítése érdekében a szoftver lehetőséget nyújt bizonyos pénztárgép típusok számára a nyugta adatainak átadására.

A funkcióról részletes ismertetőt ezen a linken talál: https://info.vendegem.hu/vendeglatas/penztargepek

| Engedélyszám | Pénztárgép megnevezése |
|--------------|------------------------|
| A006         | MICRA MINI M           |
| A007         | MONTEL MINI H          |
| A008         | MICRA JOTA M           |
| A009         | LCR Classic JOTA       |
| A010         | MONTEL JOTA H          |
| A159         | MICRA JOTA S           |
| A160         | MICRA MINI S           |
| A307         | MICRA JOTA E           |

Ez a leírás az alábbi engedélyszámú pénztárgépek beállításához készült:

A pénztárgépek számára csak a nyugtán szereplő tételek állnak rendelkezésre, így a fizetőeszközöket (készpénz, bankkártya, utalvány) kézzel szükséges a pénztárgépben rögzíteni.

Ez az útmutató csak a pénztárgép beállításainak leírását tartalmazza. A VENDÉGEM Vendéglátás szoftver beállításairól a <u>szoftver felhasználói kézikönyvében</u> olvashat részletesen.

## 2 A pénztárgép beállítása

**FONTOS!** A pénztárgép biztonságos működése érdekében a bluetooth kapcsolathoz szükséges jelszót mindenképp változtassa meg, tehát ne az alapértelmezett jelszót használja! Szükség esetén kérjen segítséget vagy tájékozódjon a pénztárgép forgalmazójánál.

A VENDÉGEM Vendéglátás szoftver a nyugta adatokat ÁFA gyűjtők szerint összesítve adja át a pénztárgép számára. Ez azt jelenti, hogy amennyiben egy rendelésben csak 5%-os termékek szerepeltek, akkor a pénztárgép számára a szoftver csak egy tételsort küld el, amely az összes termék árát tartalmazni fogja.

A sikeres adatátadáshoz a pénztárgépekben ÁFA gyűjtők szerint szükséges definiálni egy-egy terméket. Fontos, hogy az alábbiakban megadott adatokat rögzítse a pénztárgépben.

## 2.1 5%-os termékekhez kapcsolódó termék rögzítése

A négy ÁFA gyűjtőhöz kapcsolódóan 4 terméket kell rögzíteni a pénztárgépben. Az alábbi leírás a pénztárgépcsaládra jellemző PLU programozást tartalmazza. Az egyes altípusok esetén lehetnek eltérések, ezeket fenti táblázatban a kezelői leírásoknál, a PLU programozása résznél láthatja. Fontos azonban, hogy a helyes működéshez az utolsó 4 oszlopban található értékeket rögzítse.

| Lépés | Billentyűk a pénztárgépen                          | Lépés leírása                                                                                                    | 5%-os termékek | 18%-os   | 27%-os   | 0%-os termékek |
|-------|----------------------------------------------------|----------------------------------------------------------------------------------------------------|----------------|----------|----------|----------------|
| 1     | VÁL. 1<br>☐ ← □ + □ + □ KESZP.<br>ÖSSZ.<br>MENÜ 50 | A főmenübe való belépéshez<br>előbb nyomja le a VÁL. 1<br>gombot és közben nyomja<br>meg a ÖSSZ. feliratú gombot.                                                                                                    |                | тегтекек | тегтекек |                |
| 2     | BANK-<br>KÁRTYA<br>E É és J & &                    | A fel és le billentyűk<br>segítségével lépjen a<br>HASZNÁLÓI FUNCIÓK<br>menüponthoz                                                                                                    |                |          |          |                |
| 3     |                                                    | A menüpontba való<br>belépéshez nyomja meg a<br>RESZÖ gombot.                                                                                                    |                |          |          |                |
| 4     |                                                    | Itt az első almenüpont a<br>termékek (PLU-k) definiálása.<br>A definiáláshoz nyomja meg<br>ismét a RESZÖ gombot.                                                                                                    |                |          |          |                |
| 5     | 0001<br>SZÁM PLU NEVE                              | A gomb megnyomását<br>követően megjelenik a<br>kijelzőn a mellékelt kép.<br>Lépjen a jobb oldalon látható<br><b>sorszámozott termékhez</b> ,<br>ehhez gépelje be a jobb<br>oldalon látható sorszámot<br>(elsőként a 105-öt), majd<br>annak paraméterezéséhez<br>nyomja meg a RESZÖ | 105            | 118      | 127      | 100            |

|    |                                     | gombot. Ekkor a kijelzőn az<br>adott sorszámú termék (PLU)<br>és annak ára jelenik meg.                                                                                                    |           |            |            |           |
|----|-------------------------------------|----------------------------------------------------------------------------------------------------|-----------|------------|------------|-----------|
| 6  |                                     | Nyomja meg a RESZÖ<br>gombot.                                                                                                    |           |            |            |           |
| 7  |                                     | Ekkor a pénztárgép tovább<br>lép a <b>termék nevének</b><br>megadásához. A billentyűzet<br>segítségével rögzítse a jobb<br>oldali oszlopokban látható<br>értéket (elsőként az "5%<br>termék" nevet).                                                                                                    | 5% termék | 18% termék | 27% termék | 0% termék |
| 8  |                                     | Nyomja meg a RESZÖ<br>gombot.                                                                                                    |           |            |            |           |
| 9  | 1<br>TÜ, majd<br>VONALKÓD<br>RESZÖ. | Válassza ki a termék ÁFA<br>kategóriáját. <b>ÁFA kulcsa</b> : itt<br>válassza ki a jobb oldali<br>oszlopban látható értéket<br>(elsőként az 5% értéket. A<br>szám gombokkal<br>kiválaszthatja a megfelelő<br>ÁFA kulcsot: " <b>1</b> "=5% (A),<br>" <b>2</b> "=18% (B), " <b>3</b> "=27% (C),<br>" <b>5</b> "=0% (E)), majd nyomja<br>meg a RESZÖ gombot. | 5% (A)    | 18% (B)    | 27% (C)    | 0% (E)    |
| 10 | VONALKÓD<br>RESZÖ.                  | A következő lépésben lehet a<br>gyűjtőhöz rendelni a<br>terméket. Ez a lépés az<br>adatátadás szempontjából<br>nem szükséges, de javasolt a                                                                                                    |           |            |            |           |

|     |                                                    | megfelelő sorszámú ÁFA<br>kulcshoz a megfelelő<br>sorszámú gyűjtőt<br>kiválasztani, pl. a 18%-hoz a<br>GYŰJTŐ 02-t. Nyomja meg a<br>RESZÖ gombot.                                                                            |              |              |              |              |
|-----|----------------------------------------------------|----------------------------------------------------------------------------------------------------|--------------|--------------|--------------|--------------|
| 11  | VONALKÓD<br>RESZÖ.                                 | Most kell megadni a termék<br>árát. Adja meg az 0 értéket<br>és nyomja meg a RESZÖ<br>gombot                                                                                                    | 0            | 0            | 0            | 0            |
| 121 | [jobb oldali vonalkód], majd<br>Vonalkód<br>RESZÖ. | Ekkor a pénztárgép tovább<br>lép a <b>termék vonalkódj</b> ának<br>megadásához. Kérjük,<br>rögzítse a jobb oldali<br>oszlopban látható értékeket<br>(elsőként a 000000230105<br>értéket), majd nyomja meg a<br>RESZÖ gombot. | 000000230105 | 000000230118 | 000000230127 | 000000230100 |
| 13  |                                                    | Utolsó lépésként a<br>tizedesvessző helyét kell<br>megadni, itt hagyja meg az<br>alapértelmezett 3-as értéket,<br>majd nyomja meg a RESZÖ<br>gombot.                                                                         | 3            | 3            | 3            | 3            |

Amennyiben a beállításkor problémába ütközik, vagy azt követően, a szoftver és a pénztárgép közötti adatátadás során nem az elvárt működést tapasztalja, úgy kérjük, keresse fel a pénztárgép forgalmazóját.